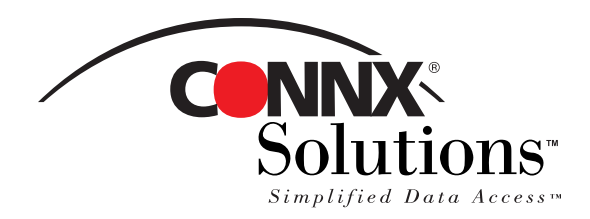

## CONNX 10.5 Quick Reference Card

## **Accessing DataFlex data with CONNX**

Accessing DataFlex data with CONNX is as easy as 1, 2, 3!

 Start CONNX Installation by either inserting the CON-NX CD-ROM into your disk drive or downloading the files sent to you via e-mail. Click the Install CONNX button, and then click the Yes button to accept the End Users License Agreement. In the CONNX Location window, select CONNX 10, and then specify the destination folder for CONNX. Click the Next button.

| CONNX Location |                                                                                                    | 3 |
|----------------|----------------------------------------------------------------------------------------------------|---|
|                | Specify the Start Menu Location for CONNX     Selected Folder:                                                             |   |
| Balance and    | CONNX 10                                                                                                    |   |
| CONTRA         | Existing Folders:                                                                                                    |   |
|                | Accessories<br>Acucorp 7.0.1<br>Administrative Tools<br>AM 2000 LLC<br>Borland Delphi 7<br>BusinessDipects 5.1<br>CDINK 10 |   |
|                | Specify the CONNX File Destination Folder     C:\CONNX32     Browse                                                        |   |
|                | < <u>B</u> ack <u>Next&gt;</u> Cancel                                                                                      |   |

2. In the Database Modules window select the DataFlex check box. If you desire the administrative components (ie. CONNX Data Dictionary Manager), select the Install check box in the 'CONNX Administrative Components' section and enter the location of the license file for Dataflex. This license file has been sent to you. Next, either select the check box, 'Install CONNX license server on local computer', or enter the name of the server which already has the license server running. Refer to the "License Server Quick Reference Guide" for additional information on install-ing the license server.

| DataSync InfoNaut Professional Excel Link     N-Tier      Use DECNET (Pathworks) for VMS servers     CONNX Administrator Components     Note: CONNX Administrator Components     ODNIX Administrator Components     ODNIX License Source [x:Vic     CONNX License Source [x:Vic     CONNX License Server Information     // Install CONNX License server on local computer     Server Name     Port     7501 | CINIX | Specify CONV     ADABAS     DBMS     Microfocus <u>B</u> MS     Desktop Ad         | Carabase modul<br>CISAM<br>DISAM<br>Coracle<br>SQL Server<br>lapter      | I DataElex                           | DB2<br>Informi <u>x</u><br>RD <u>B</u><br>VSAM |
|----------------------------------------------------------------------------------------------------|-------|------------------------------------------------------------------------------------|--------------------------------------------------------------------------|--------------------------------------|------------------------------------------------|
| CONNX License Server Information  Install CONNX License server on local computer Server Name Port 7501                                                                                                    |       | Data <u>S</u> ync<br><u>N</u> -Tier<br>Use DECNE<br>CONNX Admini<br>I Install Lice | TinfoNaut Pr<br>(Pathworks) fo<br>strator Componer<br>ense Source x:\lin | ofessional T<br>r VMS servers<br>its | Excel Link                                     |
| Port 7501                                                                                                    |       | CONNX Licens                                                                       | e Server Informat<br>NX License serve                                    | ion<br>r on local compu              | ter                                            |
|                                                                                                    |       | Server Name<br>Port                                                                | 7501                                                                     |                                      |                                                |

3. In the Select Components windows, select the CONNX Client Driver, and CONNX Help and Samples check boxes. Click the Next button.

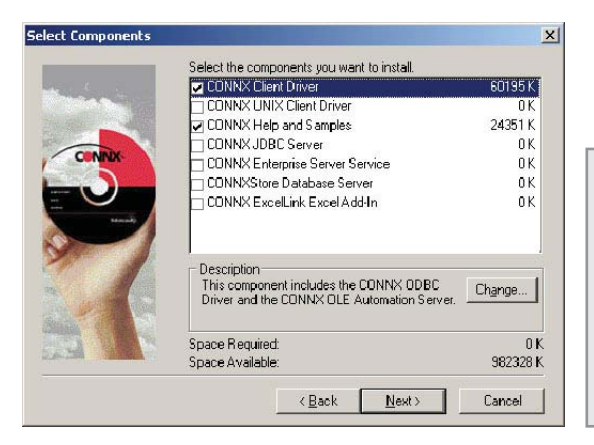

You must install the CONNX client component on each machine requiring data access. That can be easily accomplished by following the instructions in "Silent Client Installation", which can be found in the CONNX Installation Online Help on the CONNX CD-ROM or on the CONNX Web site at www.connx.com. It is not necessary to install the CONNX Administrator on machines requiring data access only.

## Accessing DataFlex data with CONNX Page 2 of 3

 You can now import your DataFlex data sources and create a CONNX Data Dictionary. Click Start, point to Programs, select CONNX 10, and then click CONNX Data Dictionary. The CONNX Data Dictionary Manager window appears. Click the Import button.

| CONNE - CONNE Data Dictionary                         | Manager                         | د اوا ـ |
|-------------------------------------------------------|---------------------------------|---------|
| the Ealt Security Inche Yeary 13<br>미글리며 X 우리(3) 주말 1 | 1<br>1                          |         |
|                                                       | Add<br>Banama<br>Debte<br>Japon |         |
| ies dy                                                | 4                               |         |

- The Add Tables dialog box appears. Select the tables you want to import and then click the Add or Add All button. Click OK.
  - CONNX Import Table Selection X Import From: \\test14\c\_root\testingdatabases\dataflex\dataflexsamp0\product\_groups\_dataflex.dat OK <u>C</u>ancel Select Tables for Import: Available Tables: \\test00\c\_root\testingdatabases\dataflex\dataflexs \\test00\c\_root\testingdatabases\dataflex\dataflexs
    \\test00\c\_root\testingdatabases\dataflex\dataflexs <u>A</u>dd >> \\test00\c\_root\testingdatabases\dataflex\dataflexs Add All >> \\test00\c\_root\testingdatabases\dataflex\dataflexs << Remove << Re<u>m</u>ove All Þ ►
- Create an ODBC data source and run some queries through a familiar reporting tool, such as Crystal Reports or the CONNX querying and reporting tool, InfoNaut. To create a data source name, refer to the CONNX Quick Reference Card "Configuring a Data Source Name for an ODBC Driver".

CONNX Solutions, Inc 2039 152nd Avenue NE Redmond, WA 98052 425/519-6600 fax: 425/519-6601 toll-free: 1-888-88CONNX

www.connx.com

©CONNX Solutions, Inc., 2007 All rights reserved.

DataFlex is a trademark of Data Access Corporation in the United States and/or other countries. All other product and company names used within this document may be the trademarks or registered trademarks of their respective owners or organizations in the United States and/or other countries. 5. Select DataFlex files from directory from the Import Type list box, and then enter a DataFlex file directory name. Click the OK button.

| Import CDD                                                                        |                                                                               | ×                            |
|-----------------------------------------------------------------------------------|-------------------------------------------------------------------------------|------------------------------|
| The Import feature down<br>structures and stores the<br>Dictionary for use by CO1 | loads your existing database record<br>m in the encrypted CONNX Data<br>NNX . | <u>O</u> K<br><u>C</u> ancel |
| Import <u>T</u> ype:                                                              | DataFlex files from directory                                                 | -                            |
| Enter a D ataFlex file<br>directory name:                                         | Include Subdirectories                                                        | Browse                       |

7. The tables are imported into the **CONNX Data Dic**tionary Manager window.

| EDNNCKViews     Bateliew [DisteFlex]      | Benanie | D statles: File Marse: DADON                                                                                                    | N-G2-UTLS\Eustonee.dat                               | 0                                                                                                    |
|-------------------------------------------|---------|----------------------------------------------------------------------------------------------------|------------------------------------------------------|----------------------------------------------------------------------------------------------------|
| Toujarnet<br>xiders<br>mindara<br>xindaci | Impor.  | Comment<br>SQ. Veer Close:<br>Event Learth T22<br>Source Conf Unit 11111<br>Source Conf Unit 11111<br>Source Conf Unit 11111<br>Scherss Date<br>Boning Conf. 54 | F Show CRC<br>F Strad (1) 5. Other<br>color to no co | Charge Flock and serve between ever<br>The generatory<br>Annual Star<br>History The<br>The flock of galaxies from the of a<br>The generator of generatory<br>Annual Star |